## Exchange Global Adres Defterinin Güncellenmesi

Bilgisayarınıza kurulmuş olan Exchange hesabınıza ile mail gönderirken bazı adresleri göremiyorsanız, global adres defterinizi güncellemeniz gerekmektedir.

| ra: e Tarisca an O Inni a |                                                                                                    | an orall at data at                     | column d                         |                                                                                                    |           |
|---------------------------|----------------------------------------------------------------------------------------------------|-----------------------------------------|----------------------------------|----------------------------------------------------------------------------------------------------|-----------|
|                           | Gig Genel Adres Listes                                                                                          | - murat.guisen                          | <ul> <li>Gelginsş bul</li> </ul> |                                                                                                    |           |
| Adı                       | Unvan                                                                                                    | İş Telefonu                             | Konum                            | Bölüm                                                                                                    | E-posta A |
| 🖁 [ Uskudar Mail Grubu ]  |                                                                                                    |                                         |                                  |                                                                                                    | genel@    |
| 8 A. Furkan Tarhan        | Müteveli Heyet Başkanı                                                                                          | +90 216 400 22 22                       |                                  |                                                                                                    | furkan.t  |
| 8 A. Vahap İyidoğan       | İş Yeri Hekimi                                                                                                  | 0216 400 22 22                          |                                  | Sağık, Kültür , S                                                                                                    | vahap.i)  |
| & Abby Comstockgay        | Okutman                                                                                                    | 0216 400 22 22                          |                                  | YABANCI DİLLER                                                                                                    | abby.co   |
| 8 Abdulkadir Ertas        | Araştırma Göreviisi                                                                                             | 0216 400 22 22                          |                                  | Sağlık Bilmleri Fa                                                                                                    | abdulkar  |
| & Abulfaz Suleymanov      | Öğretim Üyesi                                                                                                   | 0216 400 22 22                          |                                  | Sağlık Bilmleri Fa                                                                                                    | abulfaz.  |
| adlservis                 |                                                                                                    | < m >>>>>>>>>>>>>>>>>>>>>>>>>>>>>>>>>>> |                                  |                                                                                                    | adlserviz |
| adem asci                 | NP İstanbul Hastanesi                                                                                           | 0216 633 06 33                          |                                  |                                                                                                    | aasci@n   |
| & Adem Solak              | 100                                                                                                    | 2                                       |                                  |                                                                                                    | adem.sc   |
| 8 Administrator           |                                                                                                    | - 7'                                    |                                  |                                                                                                    | uskadmi   |
| 8 Ahmet Erizmez           |                                                                                                    |                                         |                                  |                                                                                                    | ahmet.e   |
| & Ahmet Muhtar Sennii     | ÖĞRETİM ÜVESİ                                                                                                   | 0216 400 22 22                          |                                  | SAĞITK BİLİMLE                                                                                                    | ahmetm    |
| al havram                 | our content                                                                                                    | 0216 633 06 33                          |                                  | orround bles sent                                                                                                    | abauran   |
| 6 Al Erref Muerricočki    | Tible Honor Damman                                                                                              | 0215 400 22 22                          |                                  | Salik Himatleri                                                                                                    | sheeraf   |
| al icl arde               | The second second second second second second second second second second second second second second second se | 0216 633 06 33                          |                                  | and the second second s | aliclard  |
| al o dek                  |                                                                                                    | 0210 000 00 00                          |                                  |                                                                                                    | aculak@   |
| a Aleas Escalas           |                                                                                                    |                                         |                                  |                                                                                                    | abutekie  |
| Aper Engeler              |                                                                                                    | 0316 633 06 33                          |                                  |                                                                                                    | aperten   |
| aper evrensel             | a traction of the                                                                                               | 0216 633 06 33                          |                                  | C. TH. Manual                                                                                                    | aevrens   |
| Alper Evrensei            | Psikiyath Uzmani                                                                                                | 0216 418 15 00                          |                                  | Sagik Hizmeberi                                                                                                    | aper.ev   |
| Arsian Brino              |                                                                                                    | 0216 633 06 33                          | - 194 (A)                        |                                                                                                    | abrinois  |
| <                         | m                                                                                                    |                                         |                                  |                                                                                                    |           |
| Kime ->                   |                                                                                                    |                                         |                                  |                                                                                                    |           |
|                           |                                                                                                    |                                         |                                  |                                                                                                    |           |
| Bilgi ->                  |                                                                                                    |                                         |                                  |                                                                                                    |           |
|                           |                                                                                                    |                                         |                                  |                                                                                                    |           |

Resmimizde kırmızı ok ile gösterilen "Gönder/Al" sekmesine tıklıyoruz.

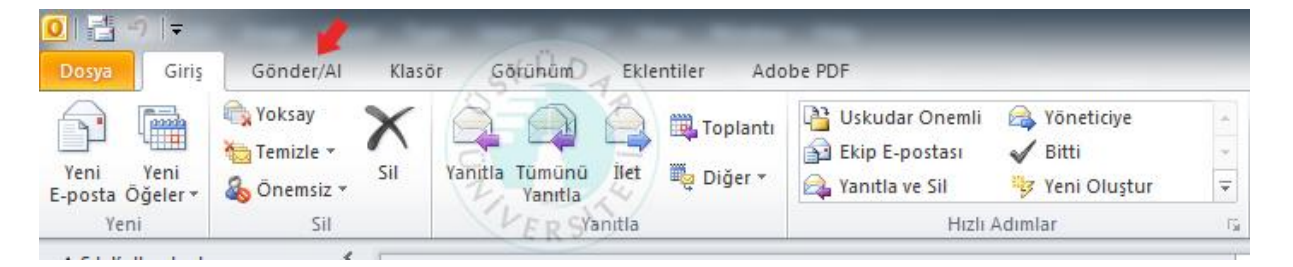

## Buradan sırası ile 1. ve 2. adımları izliyoruz.

| 0 🗄 🤊        | -     | Contraction of the local division of the local division of the loc |                                  |         |                                    |               |
|--------------|-------|----------------------------------------------------------------------------------------------------|----------------------------------|---------|------------------------------------|---------------|
| Dosya        | Giriş | Gönder/Al Kla                                                                                                    | Görünüm Ek                       | entiler | Adobe PDF SKOD                     |               |
| Tûm Klasörle | ا 🌄 ا | Klasörü Güncelleştir<br>Fümünü Gönder                                                                                                    | lerlemevi Tümünü                 |         | D Karşıdan Yükleme İçin İşaretle ▼ | Cevirmeli Kar |
| Gönder/Al    |       | Gönderme/Alma Grupları 🛪                                                                                                    | Göster Íntal Et                  | Yükle   | 🖌 İşaretli Üstbilgileri İşle 🛪     | Bağlantı *    |
|              | -     | <u>1</u> "Tüm Hesaplar" Grubu                                                                                                    | 2                                |         | Sunucue R S                        |               |
| Sik Kulla    | nil   | <u>2</u> Yalnızca "murat.gulsen"                                                                                                    |                                  | •       |                                    | Q             |
| Gel Gel      | er 🖭  | Adres Defterini <u>Y</u> ükle                                                                                                    |                                  |         | En yeni en                         | ūstte 🔻 📥     |
| Gã Gã        | nd 👫  | Gö <u>n</u> derme/Alma Grupları                                                                                                    | Tanımla                          |         | 1                                  |               |
| 🔄 OO         | nm    | Zamanlanan Gönderme/A                                                                                                    | ılma'yı <u>D</u> evre Dışı Bıral | ¢       |                                    |               |

Karşımıza gelen bu ekrandan ise kırmızı kutucuk ile gösterilen **"Adres defterini seçin"** kısımından **"\Global Address List"** i seçeiyoruz. Tamam dedikten sonra güncelleme işlemleri gerçekleşiyor.

| iicrosoft Exchange çevninc                                                                         | dışı adres defteri:                                             |
|----------------------------------------------------------------------------------------------------|-----------------------------------------------------------------|
| Son Gönderme/Almadan                                                                               | sonraki değişiklikleri yükle                                    |
| Yüklenecek bilgi                                                                                   | 0°7P                                                            |
| () <u>T</u> üm Ayrıntılar                                                                          |                                                                 |
| 🔿 Ayrıntı Yok. Bu seçene                                                                           | kle çevrimdışı adres defterinin yüklenmesi                      |
| daha az süre alır. Anca<br>Posta ile şifreli iletiler g                                            | ak adres ayrıntıları sağlanmadığından, Uzak<br>jönderemezsiniz, |
| daha az süre alır. Anca<br>Posta ile şifreli iletiler g<br>Adres defteri                           | ak adres ayrıntıları sağlanmadığından, Uzak<br>jönderemezsiniz, |
| daha az süre alır. Anca<br>Posta ile şifreli iletiler g<br>Adres defteri<br>Adres defterini seçin: | ak adres ayrıntıları sağlanmadığından, Uzak<br>jönderemezsiniz, |

Gönderme alma işlemleri bu ekranla tamamlandıktan sonra adres defterimiz güncellenmiş oluyor.

| ) / 3 Gorev başarıyla tamamlanı   | 01                                 |        |       | Tümünü İptal E  |
|-----------------------------------|------------------------------------|--------|-------|-----------------|
| 🛯 Gönderme/Alma sırasında bu      | iletişim k <u>u</u> tusunu gösterm | e      |       | << Ayrindidi    |
| Görevler Hatalar                  | SKUDA                              |        |       |                 |
| Adı                               | İle                                | rleme  | Kalan |                 |
| murat.gulsen                      | 9                                  | 5      |       |                 |
| murat.gulsen                      | işle                               | eniyor |       |                 |
| murat.gulsen                      | ERSIşle                            | eniyor |       |                 |
| nurat.gulsen                      | • 101 (2-01) • (11) • (10) • (10)  |        |       | Görevi İptal El |
| Çevrimdışı adres defteri şablon ( | dosyası kopyalanıyor.              |        |       | -               |

Not: Sistemi web üzerinden kullanıyorsanız adres listeleri otomatik olarak güncellenmektedir.

Sorularınız için bt@uskudar.edu.tr adresine mail gönderebilirsiniz. bt@uskudar.edu.tr | bt.uskudar.edu.tr